<問い合わせ先>:生田サポートデスク内線 7711

## システム利用手順 変更のお知らせ

## 利用方法が以下のように変更となります

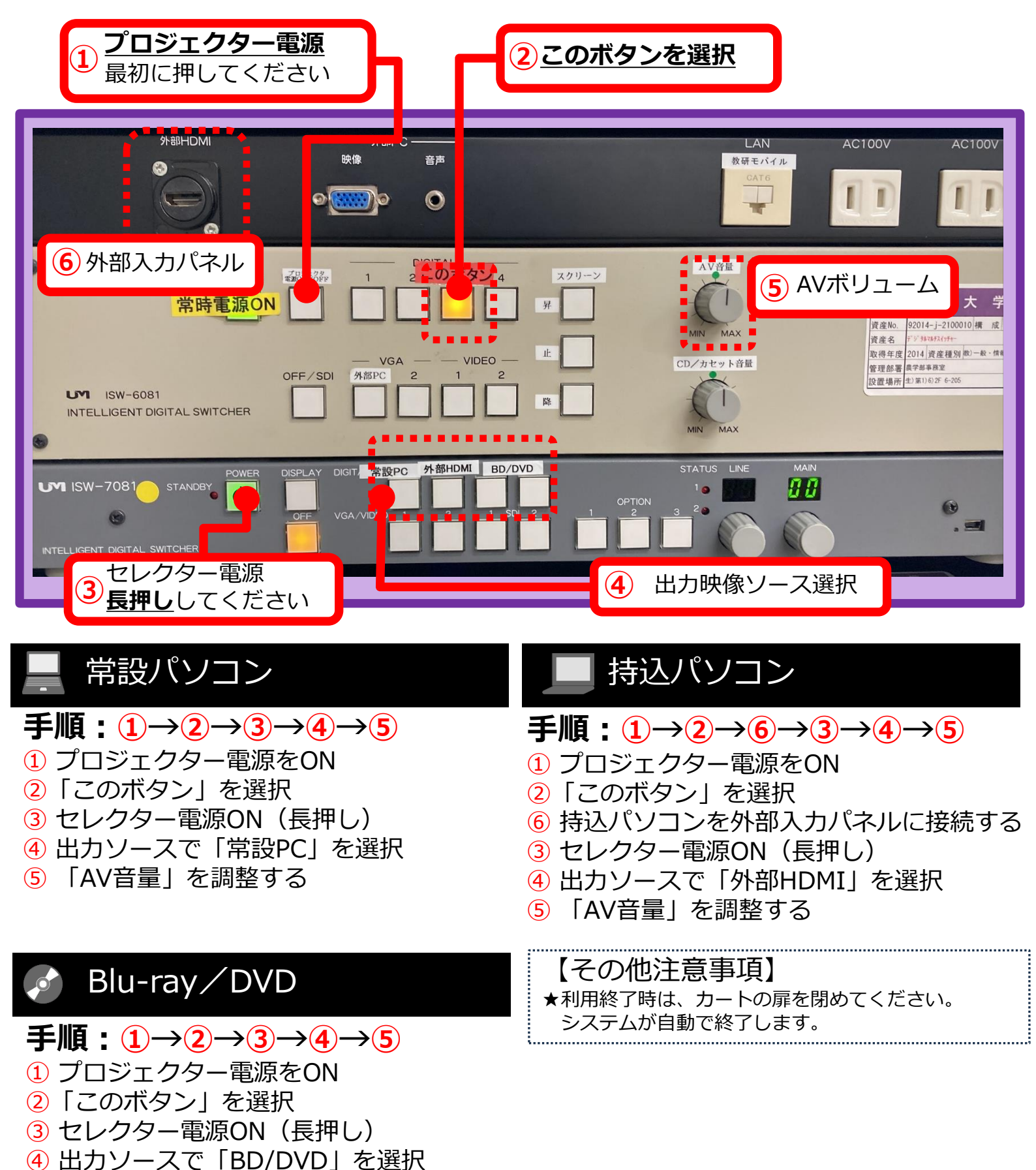

⑤ [AV音量] を調整する